## TUTORIAL PARA SUBMISSÃO DE TRABALHO

Considerando que os dados que serão utilizados para certificação, para o sumário dos trabalhos do evento e para a apresentação (Google meet) provêm do que está cadastrado na plataforma, orienta-se a todos os autores, a máxima atenção durante a submissão do: Título do trabalho, resumo do trabalho, nome de cada co-autor(a) e e-mail (O que garante o envio das informações).

## Para Submissão:

**Passo 1.** Entre no sistema https://acoesacademicas.ufca.edu.br/index.php/spae/IIISEMIPROENSINO/schedConf/cfp

**Passo 2.** Clicar na opção: Clique aqui para iniciar o processo de submissão, indicado com a seta vermelha na figura abaixo.

| $\  \   \leftarrow \  \   \rightarrow \  \   G$ | acoesac | ademicas                                                                           | ufca.edu.l                                                                                          | or/index.php/spae/IIIS                                                                                                    | MIPROENSINO/sche                                                                                                    | dConf/cfp                                                                                                    |                                                                                                   |                                                                                                    |                                                                                                    |                                                                       | Q 🕁 |  |
|-------------------------------------------------|---------|------------------------------------------------------------------------------------|----------------------------------------------------------------------------------------------------|----------------------------------------------------------------------------------------------------|----------------------------------------------------------------------------------------------------|----------------------------------------------------------------------------------------------------|---------------------------------------------------------------------------------------------------|----------------------------------------------------------------------------------------------------|----------------------------------------------------------------------------------------------------|-----------------------------------------------------------------------|-----|--|
|                                                 |         | D                                                                                  | de Aç                                                                                               | <b>stro Unificado</b><br>ões Acadêmicas                                                                                                    |                                                                                                    |                                                                                                    |                                                                                                   |                                                                                                    |                                                                                                    |                                                                       |     |  |
|                                                 |         | ñ                                                                                  | Sobre                                                                                               | Conferências atuais                                                                                                    | Edições anteriores                                                                                                    | Certificados 🔹                                                                                                    | Cadastre-se                                                                                       |                                                                                                    |                                                                                                    | 🛔 Entrar                                                              |     |  |
|                                                 |         | d → S<br>Chamad                                                                    | SEMINÁRIO<br>la para sub                                                                            | DOS PROGRAMAS ACAD<br>missões                                                                                                    | ÊMICOS DE ENSINO →                                                                                                    | III SEMINÁRIO DOS                                                                                                    | PROGRAMAS AC                                                                                      | ADÊMICOS DE ENSIN                                                                                                    | O: RESILIÊNCIA PARA A                                                                                           | PRENDIZAGEM >                                                         |     |  |
|                                                 |         | Cha                                                                                | mada                                                                                                | para submis                                                                                                    | sões                                                                                                    |                                                                                                    |                                                                                                   |                                                                                                    |                                                                                                    |                                                                       |     |  |
|                                                 |         | A Pró-R<br><b>Aprend</b>                                                           | leitoria de (<br>i <b>zagem</b> ", e                                                                | Graduação - Prograd, to<br>stabelecendo as normas                                                                                                    | rna pública a abertura<br>relativas à participaçã                                                                                                    | das inscrições pa<br>o no evento, que s                                                                                      | ra o "III Seminár<br>erá realizado no p                                                           | rio dos Programas A<br>período de 07 a 08 de                                                                               | Acadêmicos de Ensir<br>e dezembro de 2021, e                                                                    | no: Resiliência para<br>em formato virtual.                           |     |  |
|                                                 |         | 1. DA N                                                                            | ATUREZA                                                                                             |                                                                                                    |                                                                                                    |                                                                                                    |                                                                                                   |                                                                                                    |                                                                                                    |                                                                       |     |  |
|                                                 |         | O III Se<br>reitoria<br>remune                                                     | minário do<br>de Gradua<br>rados, dos                                                               | os Programas Acadêmi<br>ção (Prograd), da Univ<br>Programas Acadêmicos                                                                                                  | cos de Ensino: Resil<br>ersidade Federal do C<br>de Ensino em eventos                                                                                  | iência para Apren<br>ariri (UFCA), que<br>para apresentação                                                                  | dizagem, integra<br>visa viabilizar e<br>de relatos de ex                                         | um conjunto de açõe<br>incentivar a participa<br>periências de suas at                                                     | es acadêmicas previst<br>ição de estudantes, n<br>ividades.                                                     | as no âmbito da Pró-<br>emunerados ou não-                            |     |  |
|                                                 |         | Diretr                                                                             | rizes par                                                                                           | a Proponentes                                                                                                    |                                                                                                    |                                                                                                    |                                                                                                   |                                                                                                    |                                                                                                    |                                                                       |     |  |
|                                                 |         | DOS TR                                                                             | RABALHO                                                                                             | S                                                                                                    |                                                                                                    |                                                                                                    |                                                                                                   |                                                                                                    |                                                                                                    |                                                                       |     |  |
|                                                 |         | 1. Todos<br>ser feita<br>2. O res<br>conside<br>3. Os tra<br>3.1. Ate<br>3.2. A pr | s os traball<br>em format<br>sumo deve<br>rações fina<br>abalhos que<br>nção para e<br>rimeira vers | nos devem ser redigidos<br>o PDF.<br>ocupar uma página, in<br>is e referências, seguinc<br>e não forem configurado<br>o preenchimento dos da<br>são enviada do trabalho | em português confor<br>cluindo texto, tabela e<br>o-se a formatação indi<br>s conforme as regras o<br>dos de todos os autore<br>não deve constar os no | ne o modelo dispo<br>/ou figuras. Deve<br>cada no modelo.<br>le formatação estat<br>s nos metadados d<br>omes dos autores, f | nibilizado no end<br>ser organizado n<br>elecidas neste e<br>e submissão na p<br>azendo esta adiç | lereço https://acoesad<br>as seções introdução<br>dital serão desclassifi<br>olataforma para permi<br>ção apenas na versão | cademicas.ufca.edu.br<br>o, metodologia, discus<br>icados.<br>tir a certificação adequ<br>final após o processo | /. A submissão deve<br>ssão dos resultados,<br>jada;<br>de avaliação. |     |  |
|                                                 |         | O proce<br>Clique a                                                                | esso de sub<br>aqui para ir                                                                         | omissão começa aqui.<br>niciar o processo de sub                                                                                                    | missão                                                                                                    |                                                                                                    |                                                                                                   |                                                                                                    |                                                                                                    |                                                                       |     |  |

**Passo 3.** Na página de Acesso: fazer o login, caso não lembre a senha: clicar em Esqueceu a senha.

| $\leftrightarrow$ $\rightarrow$ C $\cong$ accesaca | demicas.uf             | ca.edu.br               | r/index.php/spae/IIISEI                 | VIPROENSINO/login?    | source=%2Findex | .php%2Fspae% | 2FIIISEMIPROENSINO%2Fauthor%2 | Fsubmit%3FrequiresAuth | nor Q | ☆ 👗 |
|----------------------------------------------------|------------------------|-------------------------|-----------------------------------------|-----------------------|-----------------|--------------|-------------------------------|------------------------|-------|-----|
|                                                    |                        | <b>Cada</b><br>de Açõ   | <b>stro Unificado</b><br>ões Acadêmicas |                       |                 |              |                               |                        |       |     |
|                                                    | *                      | Sobre                   | Conferências atuais                     | Edições anteriores    | Certificados 🔹  | Cadastre-se  |                               | 🛎 Entrar               |       |     |
|                                                    | <b>#</b> → Ac          | esso                    |                                         |                       |                 |              |                               |                        |       |     |
|                                                    | Aces                   | so                      |                                         |                       |                 |              |                               |                        |       |     |
|                                                    | Login                  |                         | 1                                       |                       |                 |              |                               |                        |       |     |
|                                                    | Senha                  |                         |                                         |                       |                 |              |                               |                        |       |     |
|                                                    |                        |                         | □ Le                                    | mbrete com login e se | nha             |              |                               |                        |       |     |
|                                                    |                        |                         | -                                       | cesso                 |                 |              |                               |                        |       |     |
|                                                    | » Não est<br>» Esquece | tá cadastr<br>eu a senh | rado? Cadastre-se no si<br>ia?          | stema                 |                 |              |                               |                        |       |     |

**Passo 4.** Ao iniciar a submissão, após o acesso, escolher a Modalidade, ou seja, o nome do programa acadêmico de ensino. **OBS: tenham certeza da indicação.** 

| <b>1</b> Início                                                                                                    | 2 Upload da Proposta de Ação 3 Resumo da Proposta de Ação 4 Confirmaç                                                                                                    |
|----------------------------------------------------------------------------------------------------|----------------------------------------------------------------------------------------------------|
| Em caso de dificuldades<br>telefone (88) 3221 9200 p                                                                                          | com o processo, entre em contato com Coordenadoria para o Fortalecimento da Qualidade do Ensino via e-mail ou p<br>para suporte.                                                                                                    |
| Modalidades de Acão                                                                                                    |                                                                                                    |
| Escolha a modalidade aprop                                                                                                    | y<br>priada para a submissão (leia Seções e Políticas em Sobre o edital).                                                                                                    |
| Modalidade*                                                                                                    | Escolha uma modalidade                                                                                                    |
|                                                                                                    |                                                                                                    |
|                                                                                                    | nissão                                                                                                    |
| Diretrizes para Subm                                                                                                    |                                                                                                    |
| Diretrizes para Subm<br>Certifique-se que a submiss                                                                                           | ião está em conformidade com as condições seguintes, marcando as calxas de seleção, para prosseguir ao Passo 2 do                                                                                                    |
| Diretrizes para Subm<br>Certifique-se que a submiss<br>A submissão não<br>Comentários ao D                                                    | ião está em conformidade com as condições seguintes, marcando as caixas de seleção, para prosseguir ao Passo 2 d<br>foi publicada ainda, nem está em consideração para publicação por outra conferência (ou oferecer explicações no car<br>Viretor).                                                                                                    |
| Diretrizes para Subm<br>Certifique-se que a submiss<br>A submissão não<br>Comentários ao D                                                    | ião está em conformidade com as condições seguintes, marcando as caixas de seleção, para prosseguir ao Pass<br>foi publicada ainda, nem está em consideração para publicação por outra conferência (ou oferecer explicações i<br>Jiretor).                                                                                                    |
| Diretrizes para Subm<br>Certifique-se que a submiss<br>A submissão não<br>Comentários ao D<br>Preencher no <b>3 p</b> a<br>certificação adequ | <ul> <li>são está em conformidade com as condições seguintes, marcando as caixas de seleção, para prosseguir ao Passo 2</li> <li>foi publicada ainda, nem está em consideração para publicação por outra conferência (ou oferecer explicações no o<br/>biretor).</li> <li>asso - Resumo da Proposta de Ação, os dados de todos os autores - clicando em INCLUIR PROPONENTE, para p<br/>Jada; Ver tutorial de submissão.</li> </ul> |

**Passo 5.** Na página de UPLOAD do trabalho: seguir a indicação na figura.

| 1                             | Início                                                 | 2 Upload da Proporta do Acê                                        | n Resur                           | no da Proposta de         | 1 Confirmação                   |
|-------------------------------|--------------------------------------------------------|--------------------------------------------------------------------|-----------------------------------|---------------------------|---------------------------------|
| I                             | micio                                                  |                                                                    | Ação                              |                           | <b>4</b> Commação               |
| Para transferir               | r sua proposta de ação p                               | ara o sistema, execute os seguin                                   | es passos:                        |                           |                                 |
| 1. Antes de                   | prosseguir, certifique-se                              | e de que utilizou ou Modelo de P                                   | oposta correto, di                | sponível AQUI             |                                 |
| 2. Nesta pá<br>Arquivo (      | agina, ciique em Procurar<br>(Enviar Arquivo) para loc | r (Browse, se o idioma do navega<br>alizar o documento no seu comp | dor for inglês , ou E<br>Jutador. | scolher Arquivo), abrindo | uma janela de seleção Escolha   |
| 3. Localize (<br>4. Clique en | o documento desejado e<br>n Abrir na janela, que col   | e selecione-o.<br>locará o nome do documento no                    | campo respectivo                  | do formulário de envio.   |                                 |
| 5. Clique en                  | n Transferir, para enviar                              | o documento do seu computado                                       | or para o servidor o              | le hospedagem do sisten   | na. O sistema dará um novo nom  |
| 6. Uma vez                    | transferido, clique em S                               | alvar e Continuar no final da pági                                 | na.                               |                           |                                 |
| Em caso de dif                | ficuldades com o proces                                | so, entre em contato com <mark>Coord</mark>                        | enadoria para o Fo                | rtalecimento da Qualidad  | le do Ensino via e-mail ou pelo |
| telefone (88) 3               | 221 9200 para suporte.                                 | 1 passo                                                            |                                   | 2 passo                   |                                 |
| Documento d                   | da Submissão                                           | П                                                                  |                                   |                           |                                 |
| Nenhum docun                  | nento transferido.                                     | $\frac{1}{2}$                                                      |                                   |                           |                                 |
|                               |                                                        | V                                                                  | bu sisanda                        | Transferir                |                                 |

**Passo 6.** Para incluir o(s) demais autores do Trabalho: clicar em INCLUIR PROPONENTE e adicionar os dados, não esquecer os campos Primeiro Nome, Sobrenome (distribuir o nome completo entre ambos, para não haver problemas com o certificado), e-mail (para que recebam as informações), Título e Resumo, e então salvar metadados.

| in the second second se | 2 Upload da Proposta d<br>Ação       | de 3 Resumo da Proposta de<br>Ação            | 4 Confirmação |
|----------------------------------------------------------------------------------------------------|--------------------------------------|-----------------------------------------------|---------------|
| onentes                                                                                                    |                                      |                                               |               |
| neiro Nome*                                                                                                    | Waltemberg                           |                                               |               |
| ne do meio                                                                                                    | Barbosa                              |                                               |               |
| renome*                                                                                                    | Laurentino                           |                                               |               |
| ail*                                                                                                    | waltemberg.laurentino@ufca.ed        | u.br                                          |               |
|                                                                                                    |                                      |                                               |               |
| ituição                                                                                                    |                                      |                                               |               |
|                                                                                                    |                                      | Хųд&, в х ц ⊟ ⊟   — ∯ ®нт I                   | 3 <b>4</b>    |
|                                                                                                    | (Sua instituição, por exemplo "Univ  | versidade Federal do Cariri - UFCA")          |               |
|                                                                                                    |                                      |                                               |               |
| grafia<br>departamento e área)                                                                                                    |                                      |                                               |               |
|                                                                                                    |                                      |                                               |               |
| cluir Proponente                                                                                                    |                                      | X @ Ø   N X Y IE   = 0 @ee [                  | 14            |
| cluir Proponente Título e Resumo Título* Resumo*                                                                                                    |                                      | X 🕫 🕼 n x ñ 🗄 🖃   = 🔍 🕬 🚥 I                   |               |
| Cluir Proponente                                                                                                    |                                      | X 42 6 B X 2 E E E = 0 0 0 m 1                |               |
| cluir Proponente Título e Resumo Título* Resumo* Fomento Externo                                                                                                    |                                      |                                               |               |
| Cluir Proponente  Título e Resumo  Titulo*  Resumo*  Fomento Externo  Indique as agências que fo                                                                                                    | mentaram ou patrocinaram o trabalho. | X 42 42 H X H H H H H H H H H H H H H H H H H |               |
| Cluir Proponente  Título e Resumo  Título*  Resumo*  Fomento Externo Indique as agências que foi  Agências                                                                                                    | mentaram ou patrocinaram o trabalho. |                                               |               |

Passo 3. Resumo da Proposta de Ação

OBS: o tema do trabalho deve estar ligado ao objetivo de seu projeto de monitoria/tutoria.

**Passo 7.** Após concluídos e verificados os passos anteriores, clique em Concluir Submissão para enviar seu manuscrito para a conferência SEMINÁRIO DOS PROGRAMAS ACADÊMICOS DE ENSINO. Um e-mail de confirmação será enviado e a situação da submissão, dentro do processo editorial, pode ser acompanhada entrando no sistema.

|                                                                 |                                                                                                    |                                                                                                    | Edições anteriores                                                               | Certificados •                                                                                                   |                                                                                                    |
|-----------------------------------------------------------------|----------------------------------------------------------------------------------------------------|----------------------------------------------------------------------------------------------------|----------------------------------------------------------------------------------|----------------------------------------------------------------------------------------------------|----------------------------------------------------------------------------------------------------|
| 🐐 🔿 Usuá                                                        | rio > Proponente > S                                                                                                 | Submissões → Nova submis                                                                                      | ssão                                                                             |                                                                                                    |                                                                                                    |
| Passo                                                           | 5. Confirmar                                                                                                    | submissão                                                                                                    |                                                                                  |                                                                                                    |                                                                                                    |
|                                                                 | 1 Início                                                                                                    | 2 Upload da Propo                                                                                             | osta de 3                                                                        | Resumo da Proposta de                                                                                            | 4 Confirmaçã                                                                                                    |
| Após conclu                                                     | uidos e verificados os pa                                                                                            | assos anteriores, clique em                                                                                   | Concluir Submissão para                                                          | a enviar seu manuscrito para                                                                                     | a conferência SEMINÁRIO DO                                                                                          |
| Após conclu<br>PROGRAMAS<br>acompanhas<br>DE ENSINO.            | uidos e verificados os pa<br>S ACADÊMICOS DE ENSIN<br>da entrando no sistema                                         | assos anteriores, clique em<br>NO. Um e-mail de confirmaçi<br>a. Agradecemos seu interess                     | Concluir Submissão para<br>ão será enviado e a situa<br>se em contribuir com tra | a enviar seu manuscrito para<br>ação da submissão, dentro d<br>ibalhos para a conferência SE                     | a conferência SEMINÁRIO DO<br>lo processo editorial, pode se<br>MINÁRIO DOS PROGRAMAS A                             |
| Após conclu<br>PROGRAMA<br>acompanhae<br>DE ENSINO.<br>Resumo   | uidos e verificados os pa<br>S ACADÊMICOS DE ENSIN<br>da entrando no sistema<br><b>de Documentos</b>                 | assos anteriores, clique em<br>NO. Um e-mail de confirmaçi<br>a. Agradecemos seu interess                     | Concluir Submissão para<br>ão será enviado e a situa<br>se em contribuir com tra | a enviar seu manuscrito para<br>ação da submissão, dentro d<br>ibalhos para a conferência SE                     | a conferência SEMINÁRIO DC<br>lo processo editorial, pode se<br>MINÁRIO DOS PROGRAMAS A                             |
| Após conclu<br>PROGRAMA<br>acompanhac<br>DE ENSINO.<br>Resumo ( | uidos e verificados os pa<br>S ACADÊMICOS DE ENSIN<br>da entrando no sistema<br><b>de Documentos</b><br>Nome origina | assos anteriores, clique em<br>NO. Um e-mail de confirmaçi<br>a. Agradecemos seu interess<br>ial do Documento | Concluir Submissão para<br>ão será enviado e a situa<br>se em contribuir com tra | a enviar seu manuscrito para<br>ação da submissão, dentro d<br>ibalhos para a conferência SE<br>Tamanho do docun | a conferência SEMINÁRIO DC<br>lo processo editorial, pode se<br>EMINÁRIO DOS PROGRAMAS A<br>Data d<br>nento transfe |

Bom trabalho.